# 200/300系列託管交換器上的頻寬組態

#### 目標

系統傳送或接收的流量由頻寬設定控制。頻寬取決於兩個值:輸入速率限制值和輸出整形速率 。您可以為每個介面調整這些值,使其適應網路要求。

本文說明在200/300系列託管交換器上設定頻寬的程式。

# 適用裝置

·SF/SG 200和SF/SG 300系列託管交換器

# 軟體版本

· v1.2.7.76

# 配置頻寬

本節介紹如何配置介面的頻寬。

步驟 1.登入到Web配置實用程式並選擇服務品質>常規>頻寬。Bandwidth視窗開啟:

| Bandwidth                                         |           |           |            |                        |   |           |                 |             |          |
|---------------------------------------------------|-----------|-----------|------------|------------------------|---|-----------|-----------------|-------------|----------|
| Bandwidth Table Showing 1-20 of 20 All 💌 per page |           |           |            |                        |   |           |                 |             | per page |
| Filter: Interface Type equals to Port 💌 Go        |           |           |            |                        |   |           |                 |             |          |
|                                                   | Entry No. | Interface | Ingress Ra | ate Limit              |   | Egress Sh |                 |             |          |
|                                                   |           |           | Status     | Rate Limit (KBits/sec) | % | Status    | CIR (KBits/sec) | CBS (Bytes) |          |
| ۰                                                 | 1         | GE1       | Disabled   |                        |   | Disabled  |                 |             |          |
| 0                                                 | 2         | GE2       | Disabled   |                        |   | Disabled  |                 |             |          |
| 0                                                 | 3         | GE3       | Disabled   |                        |   | Disabled  |                 |             |          |
| 0                                                 | 4         | GE4       | Disabled   |                        |   | Disabled  |                 |             |          |
| 0                                                 | 5         | GE5       | Disabled   |                        |   | Disabled  |                 |             |          |
| 0                                                 | 6         | GE6       | Disabled   |                        |   | Disabled  |                 |             |          |
| 0                                                 | 7         | GE7       | Disabled   |                        |   | Disabled  |                 |             |          |
| 0                                                 | 8         | GE8       | Disabled   |                        |   | Disabled  |                 |             |          |
| 0                                                 | 9         | GE9       | Disabled   |                        |   | Disabled  |                 |             |          |
| 0                                                 | 10        | GE10      | Disabled   |                        |   | Disabled  |                 |             |          |
| 0                                                 | 11        | GE11      | Disabled   |                        |   | Disabled  |                 |             |          |
| 0                                                 | 12        | GE12      | Disabled   |                        |   | Disabled  |                 |             |          |
| C                                                 | 13        | GE13      | Disabled   |                        |   | Disabled  |                 |             |          |
| C                                                 | 14        | GE14      | Disabled   |                        |   | Disabled  |                 |             |          |
| 0                                                 | 15        | GE15      | Disabled   |                        |   | Disabled  |                 |             |          |
| 0                                                 | 16        | GE16      | Disabled   |                        |   | Disabled  |                 |             |          |
| 0                                                 | 17        | GE17      | Disabled   |                        |   | Disabled  |                 |             |          |
| 0                                                 | 18        | GE18      | Disabled   |                        |   | Disabled  |                 |             |          |
| 0                                                 | 19        | GE19      | Disabled   |                        |   | Disabled  |                 |             |          |
| 0                                                 | 20        | GE20      | Disabled   |                        |   | Disabled  |                 |             |          |
|                                                   | Copy Sett | ings      | Edit       |                        |   |           |                 |             |          |

### 步驟 2.按一下要配置其頻寬的介面的單選按鈕。

步驟 3.按一下「Edit」。出現Edit Bandwidth視窗。

| Interface:                        | ⊙ Port GE1 ▼ C LAG 1 ▼ |                                                 |  |  |  |  |
|-----------------------------------|------------------------|-------------------------------------------------|--|--|--|--|
| Ingress Rate Limit                | Enable                 |                                                 |  |  |  |  |
| Ingress Rate Limit                | 100                    | KBits/sec. (Range: 100 - 1000000, Default: 100) |  |  |  |  |
| Egress Shaping Rate:              | Enable                 |                                                 |  |  |  |  |
| Committed Information Rate (CIR): | 64                     | KBits/sec. (Range: 64 - 1000000, Default: 64)   |  |  |  |  |
| Committed Burst Size (CBS):       | 128000                 | Bytes (Range: 4096 - 16762902, Default: 128000  |  |  |  |  |

步驟 4.在Ingress Rate Limit欄位中,要啟用入口速率限制,請選中Enable覈取方塊。入口速 率限制限制介面上的入口流量。

步驟 5.如果選中步驟4中的Ingress Rate Limit覈取方塊,請在Ingress Limit欄位中輸入特定介面上的輸入流量的最大頻寬量。

步驟 6.在Egress Shaping Rate欄位中,要啟用出口速率限制,請選中Enable覈取方塊。輸出 速率限制會限制介面上的輸出流量。

步驟 7.如果選中步驟6中的Egress Shaping Rate覈取方塊。在Egress Shaping Rate欄位中 ,輸入特定介面上的出口流量的最大頻寬量。

步驟 8.在Committed Information Rate(CIR)欄位中,在此欄位中輸入值以設定輸出整形速率介面的最大允許頻寬。

步驟 9.在「承諾突發大小(CBS)」欄位中,輸入輸出介面允許的最大資料突發大小(以位元組 為單位)。

步驟 10.按一下「Apply」以應用設定。

將介面配置應用到多個介面

本節介紹如何將單個介面的出口整形配置應用到多個介面。

步驟 1.登入到Web配置實用程式,然後選擇Quality of Service > General > Bandwidth。將開 啟Bandwidth頁面。

| Bandwidth Table Showing 1-20 of 20 All 💌 per p |           |           |                    |                        |   |           |                 |             | per page |
|------------------------------------------------|-----------|-----------|--------------------|------------------------|---|-----------|-----------------|-------------|----------|
| Filter: Interface Type equals to Port 💌 Go     |           |           |                    |                        |   |           |                 |             |          |
|                                                | Entry No. | Interface | Ingress Rate Limit |                        |   | Egress Sh |                 |             |          |
|                                                |           |           | Status             | Rate Limit (KBits/sec) | % | Status    | CIR (KBits/sec) | CBS (Bytes) |          |
| ۰                                              |           | GE1       |                    |                        |   |           | 64              | 128000      |          |
| С                                              | 2         | GE2       | Disabled           |                        |   | Disabled  |                 |             |          |
| 0                                              | 3         | GE3       | Disabled           |                        |   | Disabled  |                 |             |          |
| C                                              | 4         | GE4       | Disabled           |                        |   | Disabled  |                 |             |          |
| С                                              | 5         | GE5       | Disabled           |                        |   | Disabled  |                 |             |          |
| С                                              | 6         | GE6       | Disabled           |                        |   | Disabled  |                 |             |          |
| 0                                              | 7         | GE7       | Disabled           |                        |   | Disabled  |                 |             |          |
| C                                              | 8         | GE8       | Disabled           |                        |   | Disabled  |                 |             |          |
| C                                              | 9         | GE9       | Disabled           |                        |   | Disabled  |                 |             |          |
| С                                              | 10        | GE10      | Disabled           |                        |   | Disabled  |                 |             |          |
| C                                              | 11        | GE11      | Disabled           |                        |   | Disabled  |                 |             |          |
| C                                              | 12        | GE12      | Disabled           |                        |   | Disabled  |                 |             |          |
| С                                              | 13        | GE13      | Disabled           |                        |   | Disabled  |                 |             |          |
| С                                              | 14        | GE14      | Disabled           |                        |   | Disabled  |                 |             |          |
| C                                              | 15        | GE15      | Disabled           |                        |   | Disabled  |                 |             |          |
| C                                              | 16        | GE16      | Disabled           |                        |   | Disabled  |                 |             |          |
| C                                              | 17        | GE17      | Disabled           |                        |   | Disabled  |                 |             |          |
| С                                              | 18        | GE18      | Disabled           |                        |   | Disabled  |                 |             |          |
| C                                              | 19        | GE19      | Disabled           |                        |   | Disabled  |                 |             |          |
| C                                              | 20        | GE20      | Disabled           |                        |   | Disabled  |                 |             |          |

步驟 2.按一下要將其頻寬配置應用到多個介面的介面的單選按鈕。

步驟 3.按一下複製設定。出現「Copy Settings」視窗。

| Copy configuration from entry 1 (GE1) |                                     |  |  |  |  |  |  |  |
|---------------------------------------|-------------------------------------|--|--|--|--|--|--|--|
| to: 5-10                              | (Example: 1,3,5-10 or: GE1,GE3-GE5) |  |  |  |  |  |  |  |
| Apply Close                           |                                     |  |  |  |  |  |  |  |

步驟 4.在到欄位中,輸入要應用步驟2中所選介面配置的介面範圍。您可以使用介面編號或介 面名稱作為輸入。可以輸入以逗號分隔的每個介面(例如:1、3、5或GE1、GE3、 GE5),也可以輸入介面範圍(例如:1-5或GE1-GE5)。

### 下圖說明設定之後的變更。

| Bandwidth                                         |           |           |                    |                        |      |                      |                 |             |  |  |
|---------------------------------------------------|-----------|-----------|--------------------|------------------------|------|----------------------|-----------------|-------------|--|--|
| Bandwidth Table Showing 1-20 of 20 All 💌 per page |           |           |                    |                        |      |                      |                 |             |  |  |
| Filter: Interface Type equals to Port V Go        |           |           |                    |                        |      |                      |                 |             |  |  |
|                                                   | Entry No. | Interface | Ingress Rate Limit |                        |      | Egress Shaping Rates |                 |             |  |  |
|                                                   |           |           | Status             | Rate Limit (KBits/sec) | %    | Status               | CIR (KBits/sec) | CBS (Bytes) |  |  |
| 0                                                 | 1         | GE1       | Enabled            | 100                    | 0.01 | Enabled              | 64              | 128000      |  |  |
| 0                                                 | 2         | GE2       | Disabled           |                        |      | Disabled             |                 |             |  |  |
| 0                                                 | 3         | GE3       | Disabled           |                        |      | Disabled             |                 |             |  |  |
| 0                                                 | 4         | GE4       | Disabled           |                        |      | Disabled             |                 |             |  |  |
| 0                                                 | 5         | GE5       | Enabled            | 100                    | 0.01 | Enabled              | 64              | 128000      |  |  |
| 0                                                 | 6         | GE6       | Enabled            | 100                    | 0.01 | Enabled              | 64              | 128000      |  |  |
| 0                                                 | 7         | GE7       | Enabled            | 100                    | 0.01 | Enabled              | 64              | 128000      |  |  |
| 0                                                 | 8         | GE8       | Enabled            | 100                    | 0.01 | Enabled              | 64              | 128000      |  |  |
| 0                                                 | 9         | GE9       | Enabled            | 100                    | 0.01 | Enabled              | 64              | 128000      |  |  |
| 0                                                 | 10        | GE10      | Enabled            | 100                    | 0.01 | Enabled              | 64              | 128000      |  |  |
| 0                                                 | 11        | GE11      | Disabled           |                        |      | Disabled             |                 |             |  |  |
| 0                                                 | 12        | GE12      | Disabled           |                        |      | Disabled             |                 |             |  |  |
| 0                                                 | 13        | GE13      | Disabled           |                        |      | Disabled             |                 |             |  |  |
| 0                                                 | 14        | GE14      | Disabled           |                        |      | Disabled             |                 |             |  |  |
| 0                                                 | 15        | GE15      | Disabled           |                        |      | Disabled             |                 |             |  |  |
| 0                                                 | 16        | GE16      | Disabled           |                        |      | Disabled             |                 |             |  |  |
| 0                                                 | 17        | GE17      | Disabled           |                        |      | Disabled             |                 |             |  |  |
| 0                                                 | 18        | GE18      | Disabled           |                        |      | Disabled             |                 |             |  |  |
| 0                                                 | 19        | GE19      | Disabled           |                        |      | Disabled             |                 |             |  |  |
| 0                                                 | 20        | GE20      | Disabled           |                        |      | Disabled             |                 |             |  |  |
|                                                   | Copy Set  | ings      | Edit               |                        |      |                      |                 |             |  |  |

#### 關於此翻譯

思科已使用電腦和人工技術翻譯本文件,讓全世界的使用者能夠以自己的語言理解支援內容。請注 意,即使是最佳機器翻譯,也不如專業譯者翻譯的內容準確。Cisco Systems, Inc. 對這些翻譯的準 確度概不負責,並建議一律查看原始英文文件(提供連結)。